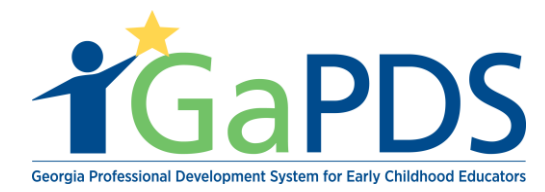

# How to Allocate Reserved Seats

#### Step 1:

- A. Hover over 'GA Approved Trainer'
- B. Select 'My Trainings'

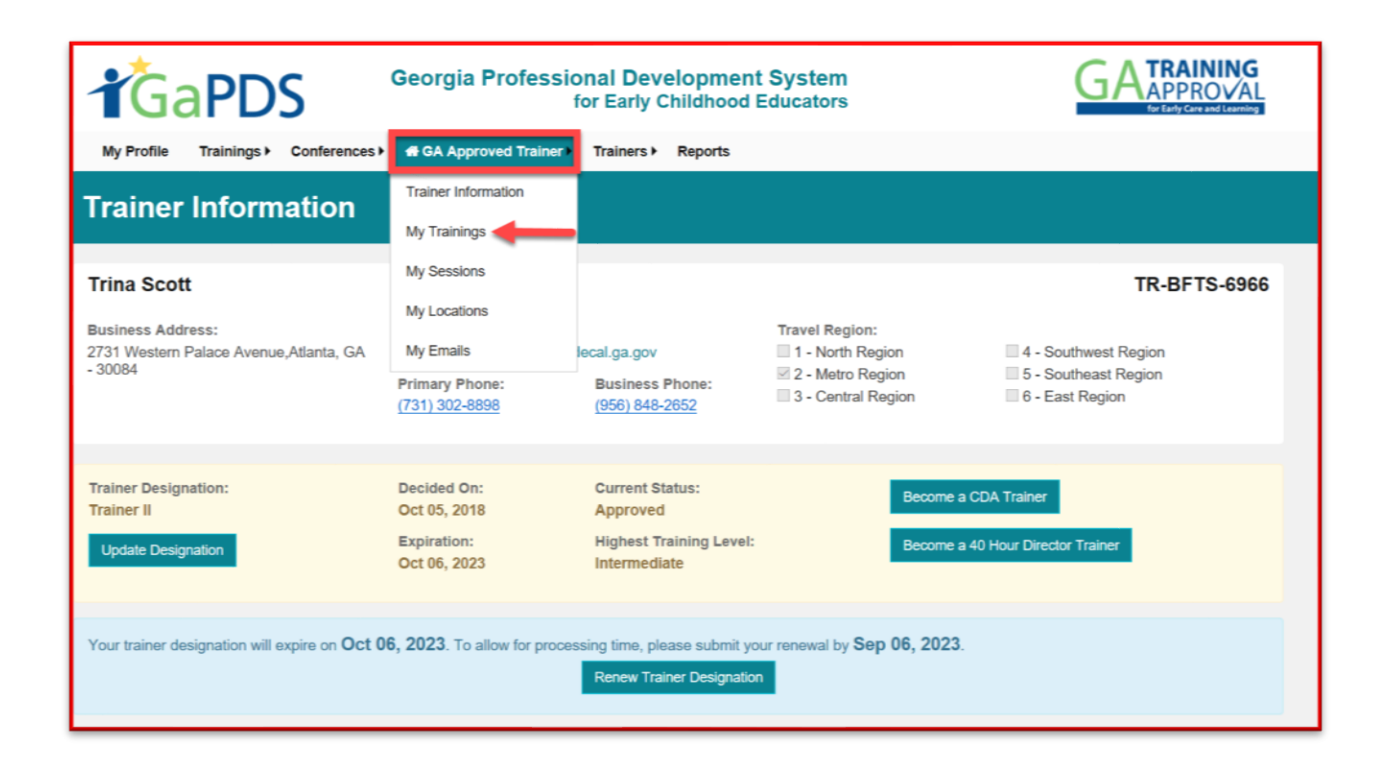

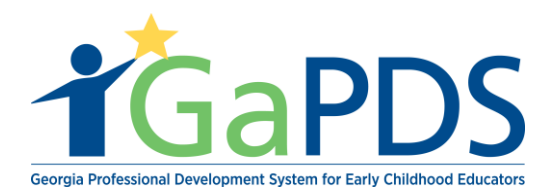

#### C. Locate the correct training

| Search Training Records                |                  |              |                   |                    |                |                   | •                    |
|----------------------------------------|------------------|--------------|-------------------|--------------------|----------------|-------------------|----------------------|
| Training Name:                         |                  |              |                   |                    |                |                   |                      |
| Training Code:                         | Training Status: |              |                   | Expiration Date    | From:          |                   |                      |
| TG-BFTS-                               | Select>          |              | $\sim$            | mm/dd/yyyy         |                |                   | <b></b>              |
| Origination:                           | Training Format: |              |                   | Expiration Date    | то:            |                   |                      |
| Select> V                              | Select>          |              | $\sim$            | mm/dd/yyyy         |                |                   | <b></b>              |
| Approved Trainings                     | Search Clear     |              |                   |                    |                | Submit Ne         | w Training           |
| Training Name                          | Training<br>Code | Format       | Origination       | Expiration<br>Date | Status         | Manage<br>Session | Secondary<br>Trainer |
| Health And Safety Orientation          | TG-BFTS-60238    | Face-to-Face | Original Training | Oct 16, 2023       | Approved       |                   | 2                    |
| n-Progress Trainings                   |                  |              |                   |                    |                |                   |                      |
| Training Name                          |                  |              |                   | Format             | Origination    | Sta               | tus                  |
| 1 Health And Safety Orientation Part 2 |                  |              |                   | Face-to-Face       | Secondary Trai | ning Sub          | mitted               |

### D. Select 'Manage Session' or the calendar icon.

| Training Name:                        |   |         |                  |              |                   |                    |               |                   | •                    |
|---------------------------------------|---|---------|------------------|--------------|-------------------|--------------------|---------------|-------------------|----------------------|
|                                       |   |         |                  |              |                   |                    |               |                   |                      |
| Training Code:                        |   | Trainin | g Status:        |              |                   | Expiration Date    | From:         |                   |                      |
| TG-BFTS-                              |   | Select  | ->               |              | $\sim$            | mm/dd/yyyy         |               |                   |                      |
| Origination:                          |   | Trainin | g Format:        |              |                   | Expiration Date    | то:           |                   |                      |
| Select>                               | ~ | Select  | _>               |              | $\sim$            | mm/dd/yyyy         |               |                   | <b></b>              |
|                                       |   | S       | Search Clear     |              |                   |                    | 1             | Submit Net        | ew Training          |
| pproved Trainings                     |   |         |                  |              |                   |                    |               |                   |                      |
| Training Name                         |   |         | Training<br>Code | Format       | Origination       | Expiration<br>Date | Status        | Manage<br>Session | Secondary<br>Trainer |
| 1 📂 Health And Safety Orientation     |   | 1       | FG-BFTS-60238    | Face-to-Face | Original Training | Oct 16, 2023       | Approved      |                   | ) 🚨                  |
| n-Progress Trainings                  |   |         |                  |              |                   |                    |               | $\smile$          |                      |
| Training Name                         |   |         |                  |              |                   | Format             | Origination   | Sta               | itus                 |
| 1 Paith And Safety Orientation Part 2 |   |         |                  |              |                   | Face-to-Face       | Secondary Tra | aining Sub        | mitted               |

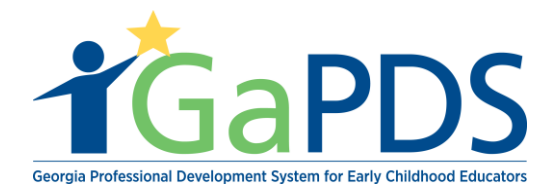

Step 2: Select the 'Edit' or the pen and paper icon.

| Training Session Inf                                                                | Training Session Information            |                                |                |            |                                      |                       |             |  |  |  |  |
|-------------------------------------------------------------------------------------|-----------------------------------------|--------------------------------|----------------|------------|--------------------------------------|-----------------------|-------------|--|--|--|--|
| Health And Safety Orientation                                                       |                                         |                                |                |            |                                      |                       |             |  |  |  |  |
| Health and Safety Orientation 101                                                   |                                         |                                |                |            |                                      |                       |             |  |  |  |  |
| Audience Level:<br>Beginner<br>Training Format:<br>Face-to-Face                     | Division:<br>State Approved Train       | ier                            |                |            |                                      |                       |             |  |  |  |  |
| *Workforce Knowledge and Competencies:<br>Competency 1: Promoting Child Development | and Learning                            |                                |                |            |                                      |                       |             |  |  |  |  |
| ECE1.1 - Using knowledge of young children's                                        | characteristics, culture and linguistic | backgrounds, and their need    | ls to plan a   | ppropriate | and responsive learni                | ng experiences        |             |  |  |  |  |
| ECE1.2 - Using knowledge of the multiple influe                                     | ences on development and learning       | to create inclusive and respon | nsive learni   | ng environ | ments.                               |                       |             |  |  |  |  |
|                                                                                     |                                         |                                |                |            |                                      | O Add N               | lew Session |  |  |  |  |
| Edit Session Info                                                                   |                                         |                                | Course<br>Code | Status     | Registration                         | Seat<br>Capacity      | Action      |  |  |  |  |
| 1 raining Date Location                                                             |                                         | County                         | S-7436         | Open       | Begin: 10/22/2018<br>End: 10/23/2018 | Total: 10<br>Open: 10 |             |  |  |  |  |
| Dec 15, 2018 Kicks and Tri<br>8:00AM - 11:00AM 2 M.L.K. Jr Dr Si                    | icks<br>E #754, Atlanta, GA 30334-9032  | Fulton                         |                |            |                                      |                       |             |  |  |  |  |

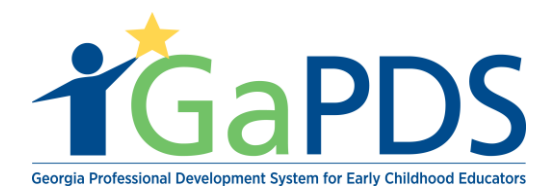

#### Step 3:

- A. Add 'Location'
- B. Enter location information
- C. Select 'Save'
- D. Select 'Close'

| *Training Status:<br>New ~                               | Session Code:<br>S-7436                    | Training Clock Hours:<br>3.00 |               | Copy Sess  | sion               |
|----------------------------------------------------------|--------------------------------------------|-------------------------------|---------------|------------|--------------------|
| raining Date(s)<br>Total class hours of all session date | e(s) should be equal to the tra            | aining hours.                 |               | F          | ormat: Face-to-Fac |
| 22 - ci do dina Onda Datas                               | Occupited as Bullion                       | 10 milet Plana                | Parisa        |            | Add Location       |
| *Registration Start Date:                                | 24.00 hrs                                  | (956) 848-2652                | Trainer       | <i>n</i> : | ~                  |
| *Perietration End Data:                                  |                                            | (000) 010-2002                |               |            |                    |
| 10/23/2018                                               | Add Location                               |                               |               |            | ×                  |
| Can General Public Attend?<br>O Yes   No                 | * Required fields<br>*Location Nam<br>BFTS | ie:                           |               |            |                    |
|                                                          | *County:                                   |                               | Phone Number: |            |                    |
|                                                          | Fulton                                     | $\checkmark$                  |               |            | _                  |
|                                                          | *Address 1:                                |                               |               |            |                    |
|                                                          | 200 Piedmont                               | Avenue                        |               |            | - 188              |
|                                                          | Address 2:                                 |                               |               |            |                    |
|                                                          | *City:                                     | *Sta                          | te:           | *Zip Code: |                    |
|                                                          | Atlanta                                    | Ge                            | orgia 🗸 🗸     | 30334-9032 |                    |
|                                                          | Notes:                                     |                               |               | 225 remain | ning               |
|                                                          | Please arrive                              | 15 minutes prior.             |               |            |                    |
|                                                          |                                            | Save                          | Close         |            |                    |

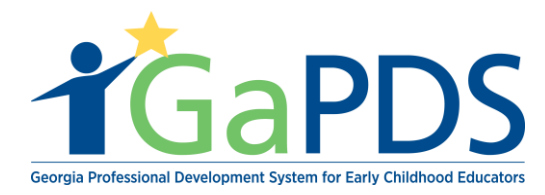

## E. Select 'Add Training Date'

| Health And Safety Orie                                                            | entationTG-BFTS-188                                                                                                    |                                                          |                                        |
|-----------------------------------------------------------------------------------|----------------------------------------------------------------------------------------------------|----------------------------------------------------------|----------------------------------------|
| *Training Status:<br>New                                                          | Session Code:<br>V<br>S-7436                                                                                                    | Training Clock Hours:<br>3.00                            | Copy Session                           |
| Training Date(s)                                                                  |                                                                                                    |                                                          | Format: Face-to-Face                   |
| Total class hours of all se                                                       | ession date(s) should be equal to                                                                                                    | o the training hours.                                    | Add Training Date                      |
| *Registration Start Date:<br>10/22/2018                                           | Cancellation Poli<br>24.00 hrs                                                                                                    | icy: *Contact Phone:<br>(956) 848-2652                   | T                                      |
| *Registration End Date:<br>10/23/2018<br>Can General Public Atten<br>() Yes () No | *Date:<br>12/04/2018<br>*Location Name:<br>Bright from the Sta<br>Address:<br>200 Piedmont Avenu<br>Atlanta, Georgia - 30<br>*Class Hours:<br>3 | *Start Time:<br>09:00 AM<br>art<br>ue Fulton<br>03349032 | *End Time:<br>12:00 PM<br>Room Number: |

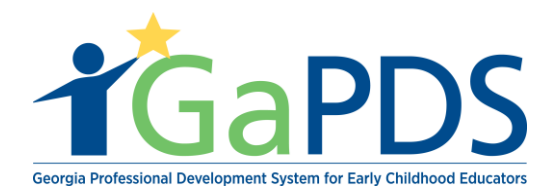

#### F. Select 'Registration Start Date'

| *R<br>11<br>11<br>11<br>Ca | egistration Start Date:<br>0/22/2018<br>egistration End Date:<br>2/03/2018<br>an General Public Attend?<br>) Yes  No |         | Cancellation Policy:<br>24.00 hrs<br>Substitution Policy:<br>24.00 hrs | "Con<br>(956 | tact Phone:<br>) 848-2652 |            |           | Trainer:<br>Trina Sco | α             | ~ |
|----------------------------|----------------------------------------------------------------------------------------------------|---------|------------------------------------------------------------------------|--------------|---------------------------|------------|-----------|-----------------------|---------------|---|
| Sea<br>M                   | at Allotment<br>lax Capacity:<br>0                                                                                   |         | Reserved Seats:                                                        | Waitl        | ist Seats:                |            |           | Waitlist R<br>0       | eserve Seats: |   |
|                            | Seat Type                                                                                                    | Provide | er                                                                     |              | Allocated                 | Registered | Available | Action                |               |   |
| 1                          | Max Capacity                                                                                                    |         |                                                                        |              | 10                        | 0          | 10        |                       |               |   |
| 6                          | Open Seats                                                                                                    |         |                                                                        |              | 10                        | 0          | 10        |                       |               |   |
| 7                          | WaitList Capacity                                                                                                    |         |                                                                        |              | 1                         | 0          | 1         |                       |               |   |
| 8                          | WaitList Reserved Seat                                                                                               |         |                                                                        |              | 0                         | 0          | 0         |                       |               |   |

### G. Select 'Registration End Date'

| *Registration Start Date                                                                   | c        | Cancellation Policy:              | *Cont       | act Phone:                               |                           |                            | Trainer:                   |              |   |   |
|--------------------------------------------------------------------------------------------|----------|-----------------------------------|-------------|------------------------------------------|---------------------------|----------------------------|----------------------------|--------------|---|---|
| 10/22/2018                                                                                 | <b>1</b> | 24.00 hrs                         | (956)       | 848-2652                                 |                           |                            | Trina Sco                  | tt           |   | ~ |
| *Registration End Date:<br>12/03/2018                                                      |          | Substitution Policy:<br>24.00 hrs |             |                                          |                           |                            |                            |              |   |   |
| ○ Yes                                                                                      | ind?     |                                   |             |                                          |                           |                            |                            |              |   |   |
|                                                                                            |          |                                   |             |                                          |                           |                            |                            |              |   |   |
| eat Allotment                                                                              |          |                                   |             |                                          |                           |                            |                            |              |   |   |
| eat Allotment                                                                              |          | Reserved Seats:                   | Waitli      | st Seats:                                |                           |                            | Waitlist Re                | eserve Seats | c |   |
| eat Allotment<br>"Max Capacity:<br>10                                                      |          | Reserved Seats:<br>0              | Waitli<br>1 | st Seats:                                |                           |                            | Waitlist Re<br>0           | eserve Seats | 2 |   |
| Max Capacity:<br>10<br>Seat Type                                                           | Provid   | Reserved Seats:<br>0              | Waitli      | st Seats:<br>Allocated                   | Registered                | Available                  | Waitlist Re<br>0<br>Action | eserve Seats | : |   |
| eat Allotment<br>*Max Capacity:<br>10<br>Seat Type<br>1 Max Capacity                       | Provid   | Reserved Seats:<br>0<br>Jer       | Waitli<br>1 | Allocated                                | Registered<br>0           | Available<br>10            | Waitlist Re<br>0<br>Action | eserve Seats | - |   |
| Max Capacity:<br>10<br>Seat Type<br>1 Max Capacity<br>6 Open Seats                         | Provid   | Reserved Seats:<br>0<br>der       | Waitli<br>1 | Allocated<br>10<br>10                    | Registered<br>0           | Available<br>10<br>10      | Waitlist Re<br>0<br>Action | eserve Seats | 2 |   |
| *Max Capacity:<br>10<br>Seat Type<br>1 Max Capacity<br>6 Open Seats<br>7 WaitList Capacity | Provid   | Reserved Seats:<br>0              | Waitli<br>1 | ast Seats:<br>Allocated<br>10<br>10<br>1 | Registered<br>0<br>0<br>0 | Available<br>10<br>10<br>1 | Waitlist Re<br>0<br>Action | eserve Seats | c |   |

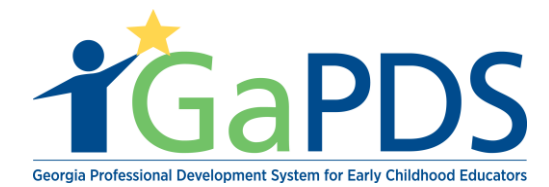

H. Select **'Yes'** or **'No'** as to whether the general public is allowed to attend.
\*\* <u>Notice</u>: The system will default to 'No'

| 10/22/2018         24.00 hrs         (956) 848-2652         Trina Scott           *Registration End Date:         24.00 hrs         24.00 hrs           12/03/2018         12/03/2018         12/03/2018 | ~      |
|----------------------------------------------------------------------------------------------------|--------|
| *Registration End Date: 24.00 hrs                                                                                                    |        |
|                                                                                                    |        |
| Can General Public Attend?<br>O Yes   No                                                                                                    |        |
| Seat Allotment *Max Capacity: Reserved Seats: Waitlist Seats: Waitlist Reserve                                                                                                    | Seats: |
| 10 0 1 0                                                                                                    |        |
| Seat Type Provider Allocated Registered Available Action                                                                                                    |        |
| 1 Max Capacity 10 0 10                                                                                                    |        |
| 6 Open Seats 10 0 10                                                                                                    |        |
| 7 WaitList Capacity 1 0 1                                                                                                    |        |
| 8 WaitList Reserved Seat 0 0 0                                                                                                    |        |

Step 4: Under the Seat Allotment section:

- A. Enter the **Max capacity** for the training.
  - \*\* Notice: System will auto-fill 10% of the Max Capacity into Waitlist Seats.

| Seat TypeProviderAllocatedRegisteredAvailableAction1Max Capacity100106Open Seats100107WaitList Capacity1018WaitList Reserved Seat000                                                                                                    | Seat | x Capacity:            |         | Reserved Seats:<br>0 | Waitli<br>1 | st Seats: |            | 10% of M  | Waitlist R<br>Iax Capac | eserve Se<br>ity |
|----------------------------------------------------------------------------------------------------|------|------------------------|---------|----------------------|-------------|-----------|------------|-----------|-------------------------|------------------|
| 1         Max Capacity         10         0         10           6         Open Seats         10         0         10           7         WaitList Capacity         1         0         1           8         WaitList Reserved Seat         0         0         0 |      | Seat Type              | Provide | r                    |             | Allocated | Registered | Available | Action                  |                  |
| 6         Open Seats         10         0         10           7         WaitList Capacity         1         0         1           8         WaitList Reserved Seat         0         0         0                                                                  | 1    | Max Capacity           |         |                      |             | 10        | 0          | 10        |                         |                  |
| 7         WaitList Capacity         1         0         1           8         WaitList Reserved Seat         0         0         0                                                                                                    | 6    | Open Seats             |         |                      |             | 10        | 0          | 10        |                         |                  |
| 8 WaitList Reserved Seat 0 0 0                                                                                                    | 7    | WaitList Capacity      |         |                      |             | 1         | 0          | 1         |                         |                  |
|                                                                                                    | 8    | WaitList Reserved Seat |         |                      |             | 0         | 0          | 0         |                         |                  |

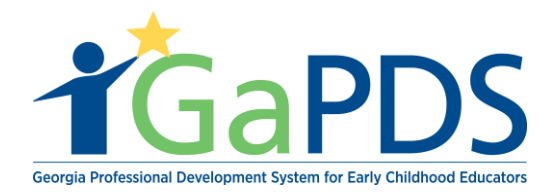

B. Enter in number of 'Reserve Seats'.

| Ma | ax Capacity:                            | Reserved Seats:         | Waitlist Seats: |            |           | Waitlist Reserve |  |  |
|----|-----------------------------------------|-------------------------|-----------------|------------|-----------|------------------|--|--|
| 10 |                                         | 5                       | 1               |            |           | 0                |  |  |
|    | Seat Type                               | Provider                | Allocated       | Registered | Available | Action           |  |  |
| 1  | Max Capacity                            |                         | 10              | 0          | 10        |                  |  |  |
| 2  | Total Reserved Seats                    |                         | 5               | 0          | 5         |                  |  |  |
| 3  | Unallocated Reserved<br>Seats           |                         | 5               | 0          | 5         |                  |  |  |
| 4  | BFTS Approved Trainer<br>Reserved Seats |                         | 5               | <b>)</b> ° | 0         |                  |  |  |
| 5  | Total Provider Reserved<br>Seats        | Allocate Reserved Seats | 0               | 0          | 0         |                  |  |  |
| 6  | Open Seats                              |                         | 5               | 0          | 5         |                  |  |  |
| 7  | WaitList Capacity                       |                         | 1               | 0          | 1         |                  |  |  |
| 8  | WaitList Reserved Seat                  |                         | 0               | 0          | 0         |                  |  |  |

### C. Select 'Allocate Reserve Seats'

| 'Ma | ax Capacity:                            |          | Reserved Seats:   | Waitlist Seats: |            |           | Waitlist Reserve |  |
|-----|-----------------------------------------|----------|-------------------|-----------------|------------|-----------|------------------|--|
| 10  | 0                                       |          | 5                 | 1               | 1          |           |                  |  |
|     | Seat Type                               | Provider |                   | Allocated       | Registered | Available | Action           |  |
| 1   | Max Capacity                            |          |                   | 10              | 0          | 10        |                  |  |
| 2   | Total Reserved Seats                    |          |                   | 5               | 0          | 5         |                  |  |
| 3   | Unallocated Reserved<br>Seats           |          |                   | 5               | 0          | 5         |                  |  |
| 4   | BFTS Approved Trainer<br>Reserved Seats | _        |                   | 5 ×             | 0          | 0         |                  |  |
| 5   | Total Provider Reserved<br>Seats        | Alloca   | te Reserved Seats | 0               | 0          | 0         |                  |  |
| 6   | Open Seats                              |          |                   | 5               | 0          | 5         |                  |  |
| 7   | WaitList Capacity                       |          |                   | 1               | 0          | 1         |                  |  |
| 8   | WaitList Reserved Seat                  |          |                   | 0               | 0          | 0         |                  |  |

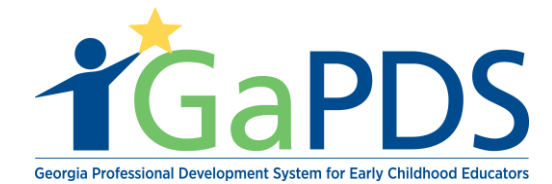

### Step 4: Search Employer Information page displays:

- A. Trainer may search by:
  - 1. Provider number
  - 2. Name or
  - 3. Location
- B. Select 'Search'

| Employer Information                                                                                                    |                                                                                                    | ×                                                                                |  |  |  |  |  |  |  |
|----------------------------------------------------------------------------------------------------|----------------------------------------------------------------------------------------------------|----------------------------------------------------------------------------------|--|--|--|--|--|--|--|
| earch by Provider #, Name or Location:                                                                                                    |                                                                                                    |                                                                                  |  |  |  |  |  |  |  |
| <ul> <li>Provider Number - Select your provider type f</li> <li>Employer Name - Enter full or partial Employe<br/>name, all facilities that include the phrase 'suns</li> <li>County - Select a County from the dropdown li</li> <li>Zip - Enter full or partial zip code.</li> </ul> | from the dropdown list and enter the nu<br>er name. For example, if you enter the o<br>shine' in the name will be returned.<br>ist to limit search results to Employers i | mber in the textbox.<br>characters 'Sunshine' in the Employer<br>in that County. |  |  |  |  |  |  |  |
| Provider Number:                                                                                                    | County:                                                                                                    | Zip:                                                                             |  |  |  |  |  |  |  |
| Select> >                                                                                                    | Decatur                                                                                                    | ~                                                                                |  |  |  |  |  |  |  |
| Employer Name:                                                                                                    |                                                                                                    |                                                                                  |  |  |  |  |  |  |  |
|                                                                                                    |                                                                                                    |                                                                                  |  |  |  |  |  |  |  |
|                                                                                                    | Search Cancel                                                                                                    |                                                                                  |  |  |  |  |  |  |  |

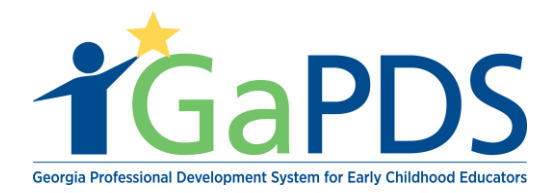

#### Step 5:

### A. Select facility

| Em               | ployer Information                                                            |                                                                                                  |                                                               |                                 |                         |                           | × |
|------------------|-------------------------------------------------------------------------------|--------------------------------------------------------------------------------------------------|---------------------------------------------------------------|---------------------------------|-------------------------|---------------------------|---|
| To<br>pro<br>err | select your employer fr<br>ovider you are searching<br>ployer information man | rom the list below, click on the approp<br>g for, you may click <b>Search Again</b> to<br>ually. | riate row then press the Sel<br>update your search criteria a | ect button. If<br>and search ag | you do no<br>jain or to | ot find the<br>enter your |   |
|                  | Provider #                                                                    | Name                                                                                             | Address                                                       | City                            | Zip                     | County                    | Î |
| С                | CCLC-46581                                                                    | A New Generation Academy                                                                         | 2119 Dothan Road                                              | Bainbridge                      | 39817                   | Decatur                   |   |
| •                | CCLC-36946                                                                    | ATLAS Educational Services                                                                       | 908 South Scott<br>Street                                     | Bainbridge                      | 39819                   | Decatur                   | 1 |
| С                | FR-47922                                                                      | Buggs, Patricia A                                                                                | 121 Wainhurst                                                 | Brinson                         | 39825                   | Decatur                   |   |
| С                | EX-43369                                                                      | City of Decatur Special Interest Camps                                                           | 1121 Church Street                                            | Decatur                         | 30030                   | Decatur                   |   |
| С                | GAHS-49434                                                                    | Decatur Grady Head Start                                                                         | 215 School Road                                               | Climax                          | 39834                   | Decatur                   |   |
| С                | LSS-1262                                                                      | Elcan-King Elementary                                                                            | 725 E. Louise St.                                             | Bainbridge                      | 39819                   | Decatur                   |   |
| С                | CCLC-48872                                                                    | Fantastic Kids                                                                                   | 200 West Alice Street                                         | Bainbridge                      | 39819                   | Decatur                   | ~ |
|                  | Available Unalloca<br>*Allocate Reserved                                      | ted Reserved Seats:<br>I Seats:                                                                  | 5<br>5                                                        |                                 |                         |                           |   |
|                  |                                                                               | Select                                                                                           | Search Again                                                  |                                 |                         |                           |   |

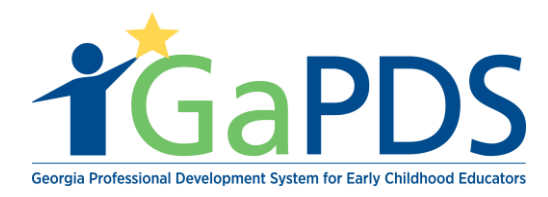

#### B. Allocate the number of Reserve Seats

#### Employer Information

To select your employer from the list below, click on the appropriate row then press the **Select** button. If you do not find the provider you are searching for, you may click **Search Again** to update your search criteria and search again or to enter your employer information manually.

|            | Provider #          | Name                                      | Address                   | City                      | Zip                   | County               |
|------------|---------------------|-------------------------------------------|---------------------------|---------------------------|-----------------------|----------------------|
| 0          | CCLC-46581          | A New Generation Academy                  | 2119 Dothan Road          | Bainbridge                | 39817                 | Decatur              |
| 0          | CCLC-36946          | ATLAS Educational Services                | 908 South Scott<br>Street | Bainbridge                | 39819                 | Decatur              |
| 0          | FR-47922            | Buggs, Patricia A                         | 121 Wainhurst             | Brinson                   | 39825                 | Decatur              |
| 0          | EX-43369            | City of Decatur Special Interest<br>Camps | 1121 Church Street        | Decatur                   | 30030                 | Decatur              |
| 0          | GAHS-49434          | Decatur Grady Head Start                  | 215 School Road           | Climax                    | 39834                 | Decatur              |
| $\bigcirc$ | LSS-1262            | Elcan-King Elementary                     | 725 E. Louise St.         | Bainbridge                | 39819                 | Decatur              |
| 0          | CCLC-48872          | Fantastic Kids                            | 200 West Alice Street     | Bainbridge                | 39819                 | Decatur              |
| 7          | Available Unallocat | ed Reserved Seats:<br>Seats:              | 5 Noti<br>Se              | ce the num<br>eats previo | iber of /<br>usly res | Available<br>served. |
|            |                     | Select                                    | Search Again              |                           |                       |                      |

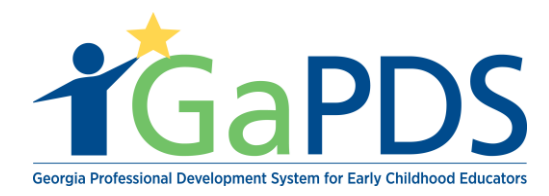

### C. Click 'Select'

| Emp                 | Employer Information                                                                                                    |                                        |                           |            |       |         |   |  |  |  |
|---------------------|----------------------------------------------------------------------------------------------------|----------------------------------------|---------------------------|------------|-------|---------|---|--|--|--|
| To s<br>prov<br>emp | To select your employer from the list below, click on the appropriate row then press the <b>Select</b> button. If you do not find the provider you are searching for, you may click <b>Search Again</b> to update your search criteria and search again or to enter your employer information manually. |                                        |                           |            |       |         |   |  |  |  |
|                     | Provider #                                                                                                    | Name                                   | Address                   | City       | Zip   | County  |   |  |  |  |
| 0                   | CCLC-46581                                                                                                    | A New Generation Academy               | 2119 Dothan Road          | Bainbridge | 39817 | Decatur |   |  |  |  |
| 0                   | CCLC-36946                                                                                                    | ATLAS Educational Services             | 908 South Scott<br>Street | Bainbridge | 39819 | Decatur | 1 |  |  |  |
| 0                   | FR-47922                                                                                                    | Buggs, Patricia A                      | 121 Wainhurst             | Brinson    | 39825 | Decatur |   |  |  |  |
| 0                   | EX-43369                                                                                                    | City of Decatur Special Interest Camps | 1121 Church Street        | Decatur    | 30030 | Decatur |   |  |  |  |
| 0                   | GAHS-49434                                                                                                    | Decatur Grady Head Start               | 215 School Road           | Climax     | 39834 | Decatur |   |  |  |  |
| 0                   | LSS-1262                                                                                                    | Elcan-King Elementary                  | 725 E. Louise St.         | Bainbridge | 39819 | Decatur |   |  |  |  |
| 0                   | CCLC-48872                                                                                                    | Fantastic Kids                         | 200 West Alice Street     | Bainbridge | 39819 | Decatur | ~ |  |  |  |
| ,                   | Available Unallocat                                                                                                    | ted Reserved Seats:                    | 5<br>5                    |            |       |         |   |  |  |  |
|                     |                                                                                                    | Select S                               | Search Again              |            |       |         |   |  |  |  |

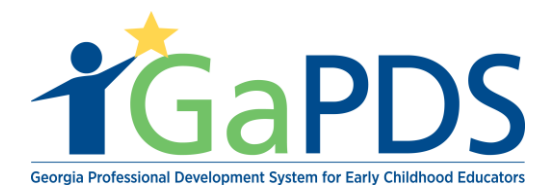

Step 6: Notice the Allocated Reserve Seats are now reflected in the session window.

| iea | t Allotment                             |                     |                         |               |    |            |           |            |
|-----|-----------------------------------------|---------------------|-------------------------|---------------|----|------------|-----------|------------|
| *Ma | ax Capacity:                            | R                   | eserved Seats:          | Waitlist Seat | s: |            |           | Waitlist F |
| 10  |                                         | 5                   | 5                       | 1             |    |            |           | 0          |
|     | Seat Type                               | Provide             | r                       | Allocated     |    | Registered | Available | Action     |
| 1   | Max Capacity                            |                     |                         | 10            |    | 0          | 10        |            |
| 2   | Total Reserved Seats                    |                     |                         | 5             |    | 0          | 5         |            |
| 3   | Unallocated Reserved<br>Seats           |                     |                         | 0             |    | 0          | 0         |            |
| 4   | BFTS Approved Trainer<br>Reserved Seats |                     |                         |               | 0  | 0          | 0         |            |
| 5   | Total Provider Reserved<br>Seats        |                     |                         | 5             |    | 0          | 5         |            |
| Γ   | Provider Reserved Seats                 | CCLC-36<br>Services | 946 : ATLAS Educational |               | 5  | 0          | 5         | Û          |
| 6   | Open Seats                              |                     |                         | 5             |    | 0          | 5         |            |
| 8   | WaitList Capacity                       |                     |                         | 1             |    | 0          | 1         |            |
| 9   | WaitList Reserved Seat                  |                     |                         | 0             |    | 0          | 0         |            |

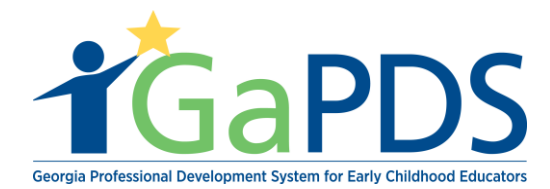

**Step 7**: Provided is an example of what the trainer will see for their review.

| A. Ensure <b>Training Status</b> is set to <b>Open</b> . <b>Select</b> >                                                                                                    | Select>               |  |  |  |  |  |
|----------------------------------------------------------------------------------------------------|-----------------------|--|--|--|--|--|
| Health And Safety OrientationTG-BFTS-60238                                                                                                    |                       |  |  |  |  |  |
| Open the                                                                                                    |                       |  |  |  |  |  |
|                                                                                                    |                       |  |  |  |  |  |
| *Training Status: Session Code: Canceled                                                                                                    |                       |  |  |  |  |  |
| New                                                                                                    |                       |  |  |  |  |  |
|                                                                                                    |                       |  |  |  |  |  |
| Training Date(s) Fo                                                                                                    | ormat: Face-to-Face   |  |  |  |  |  |
| Total class hours of all session date(s) should be equal to the training hours.                                                                                                    | Add Training Date     |  |  |  |  |  |
| Edit Training Date Start Time End Time Location Name Room Number                                                                                                    | Class Delete<br>Hours |  |  |  |  |  |
| Dec 15, 2018 08:00 AM 11:00 AM Kicks and Tricks                                                                                                    | 3.00                  |  |  |  |  |  |
| Training Clock Hours: 3.00 Total Hours:                                                                                                    | 3.00                  |  |  |  |  |  |
|                                                                                                    | Add contine           |  |  |  |  |  |
|                                                                                                    | Add Location          |  |  |  |  |  |
|                                                                                                    |                       |  |  |  |  |  |
| *Registration Start Date: Cancellation Policy: *Contact Phone: Trainer:                                                                                                    |                       |  |  |  |  |  |
| 10/22/2018 24.00 hrs (956) 848-2652 Trina Scott                                                                                                    | ~                     |  |  |  |  |  |
| *Registration End Date: 24.00 brs                                                                                                    |                       |  |  |  |  |  |
| 10/23/2018                                                                                                    |                       |  |  |  |  |  |
|                                                                                                    |                       |  |  |  |  |  |
|                                                                                                    |                       |  |  |  |  |  |
|                                                                                                    |                       |  |  |  |  |  |
| Seat Allotment                                                                                                    |                       |  |  |  |  |  |
|                                                                                                    | I                     |  |  |  |  |  |
| *Max Capacity: Reserved Seats: Waitlist Seats: Waitlist Reserve Seats:                                                                                                    |                       |  |  |  |  |  |
| *Max Capacity:     Reserved Seats:     Waitlist Seats:     Waitlist Reserve Seats:       10     5     1     0                                                                                                    |                       |  |  |  |  |  |
| *Max Capacity:     Reserved Seats:     Waitlist Seats:     Waitlist Reserve Seats:       10     5     1     0       Seat Type     Provider     Allocated     Registered     Available     Action                                                                                                    |                       |  |  |  |  |  |
| *Max Capacity:     Reserved Seats:     Waitlist Seats:     Waitlist Seats:     Waitlist Reserve Seats:       10     5     1     0       Seat Type     Provider     Allocated     Registered     Available     Action       1     Max Capacity     10     0     10     0                                                                                                    |                       |  |  |  |  |  |
| *Max Capacity:     Reserved Seats:     Waitist Seats:     Waitist Seats:     Waitist Reserve Seats:       10     5     1     0       Seat Type     Provider     Allocated     Registered     Available     Action       1     Max Capacity     10     0     10     -       2     Total Reserved Seats     5     0     5                                                                                                    |                       |  |  |  |  |  |
| *Max Capacity:     Reserved Seats:     Waitist Seats:     Waitist Reserve Seats:       10     5     1     0       Seat Type     Provider     Allocated     Registered     Available     Action       1     Max Capacity     10     0     10     4       2     Total Reserved Seats     5     0     5       3     Unallocated Reserved     0     0     0       4     BFTS Approved Trainer     0     0     0                                                                                                    |                       |  |  |  |  |  |
| *Max Capacity:     Reserved Seats:     Waitlist Seats:     Waitlist Reserve Seats:       10     5     1     0       Seat Type     Provider     Allocated     Registered     Available     Action       1     Max Capacity     10     0     10       2     Total Reserved Seats     5     0     5       3     Unallocated Reserved     0     0     0       4     BFTS Approved Trainer<br>Reserved Seats     0     0     0                                                                                                    |                       |  |  |  |  |  |
| *Max Capacity:     Reserved Seats:     Waitist Seats:     Waitist Seats:     Waitist Reserve Seats:       10     5     1     0       Seat Type     Provider     Allocated     Registered     Available     Action       1     Max Capacity     10     0     10     -       2     Total Reserved Seats     5     0     5     -       3     Unallocated Reserved     0     0     0     -       4     BFTS Approved Trainer<br>Reserved Seats     5     0     5     -       5     Total Provider Reserved     5     0     5     -                                                                                                    |                       |  |  |  |  |  |
| *Max Capacity:     Reserved Seats:     Waitist Seats:     Waitist Seats:     Waitist Reserve Seats:       10     5     1     0       Seat Type     Provider     Allocated     Registered     Available     Action       1     Max Capacity     10     0     10     -       1     Max Capacity     10     0     10     -       2     Total Reserved Seats     5     0     5     -       3     Unallocated Reserved<br>Seats     0     0     0     -       4     BFTS Approved Trainer<br>Reserved Seats     0     0     0     -       5     Total Provider Reserved<br>Seats     5     0     5     -       Provider Reserved Seats     CCLC-36946 : ATLAS Educational<br>Services     5     0     5     Image: Color Seats                      |                       |  |  |  |  |  |
| *Max Capacity:     Reserved Seats:     Waitist Seats:     Waitist Seats:     Waitist Reserve Seats:       10     5     1     0       Seat Type     Provider     Allocated     Registered     Available     Action       1     Max Capacity     10     0     10     -       1     Max Capacity     10     0     10     -       2     Total Reserved Seats     5     0     5     -       3     Unallocated Reserved<br>Seats     0     0     0     -       4     BFTS Approved Trainer<br>Reserved Seats     0     0     0     -       5     Total Provider Reserved<br>Seats     5     0     5     -       6     Open Seats     5     0     5     -                                                                                             |                       |  |  |  |  |  |
| *Max Capacity:     Reserved Seats:     Waitlist Seats:     Waitlist Reserve Seats:       10     5     1     0       Seat Type     Provider     Allocated     Registered     Available     Action       1     Max Capacity     10     0     10     -       1     Max Capacity     10     0     10     -       2     Total Reserved Seats     5     0     5     -       3     Unallocated Reserved<br>Seats     0     0     0     -       4     BFTS Approved Trainer<br>Reserved Seats     0     0     0     -       5     Total Provider Reserved<br>Seats     5     0     5     -       6     Open Seats     5     0     5     -       6     Open Seats     5     0     5     -       8     WaitList Capacity     1     0     1               |                       |  |  |  |  |  |
| *Max Capacity:     Reserved Seats:     Waitlist Seats:     Waitlist Reserve Seats:       10     5     1     0       Seat Type     Provider     Allocated     Registered     Available     Action       1     Max Capacity     10     0     10     -       2     Total Reserved Seats     5     0     5     -       3     Unallocated Reserved<br>Seats     0     0     0     -       4     BFTS Approved Trainer<br>Reserved Seats     0     0     0     -       5     Total Provider Reserved<br>Seats     5     0     5     -       6     Open Seats     5     0     5     -       6     Open Seats     5     0     5     -       8     WaitList Capacity     1     0     1     -       9     WaitList Reserved Seat     0     0     0     - |                       |  |  |  |  |  |

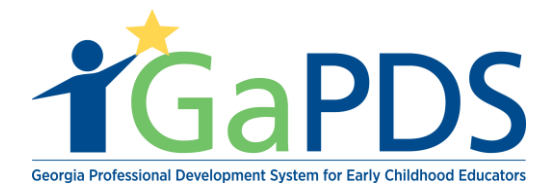

| Additional Information:                      |
|----------------------------------------------|
|                                              |
|                                              |
| B Z U *1 x 计课 课 册 ab + 👷 🐹 🔖                 |
|                                              |
|                                              |
|                                              |
|                                              |
|                                              |
|                                              |
|                                              |
|                                              |
|                                              |
| *Cancellation Statement:                     |
|                                              |
|                                              |
| B Z U 汽 x2 課 課 H ab + 👷 🔏 🐧                  |
|                                              |
| Cancellation Policy                          |
|                                              |
|                                              |
|                                              |
|                                              |
|                                              |
|                                              |
|                                              |
| Additional Comments: (For Internal Use Only) |
|                                              |
|                                              |
| B / U ~ x 》 課 課 : := ab + 😫 🐹 🔖              |
|                                              |
|                                              |
|                                              |
|                                              |
|                                              |
|                                              |
|                                              |

B. Select 'Save'

| Se      | ssion Document(s)                                                                                                    |                      |        |               |  |  |  |
|---------|----------------------------------------------------------------------------------------------------|----------------------|--------|---------------|--|--|--|
| lr<br>a | In order to upload documents to this session, you must first complete the required fields above and click the save button below. Once the session has been saved, you will be able to upload documents. |                      |        |               |  |  |  |
| L       | ist of uploaded documents for the session                                                                                                    |                      |        |               |  |  |  |
|         |                                                                                                    |                      |        | 🌲 Upload File |  |  |  |
|         | Document Name                                                                                                    | Document Description | Manage | Edit          |  |  |  |
| 1       | BFTS.png                                                                                                    | Training test        |        |               |  |  |  |
|         |                                                                                                    |                      |        |               |  |  |  |
| Bac     | K                                                                                                    | Save                 |        |               |  |  |  |

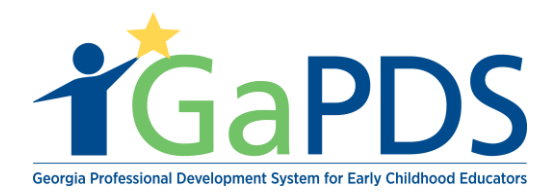

C. Select 'Back'

| Back                        | Save |
|-----------------------------|------|
| Session Saved Successfully. |      |
|                             |      |